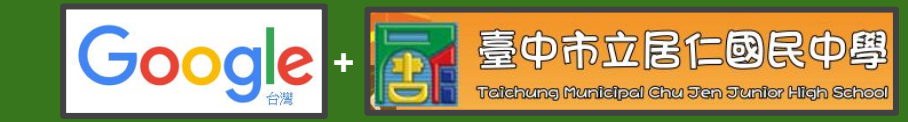

# Google classroom step by step 105年度居仁國中資訊講義

吳智偉編

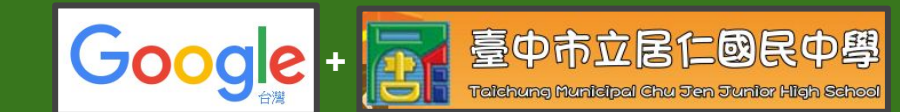

★ 2014.08 啟用。一個整合Google Drive的作業管理平台。

#### **Google Classroom**

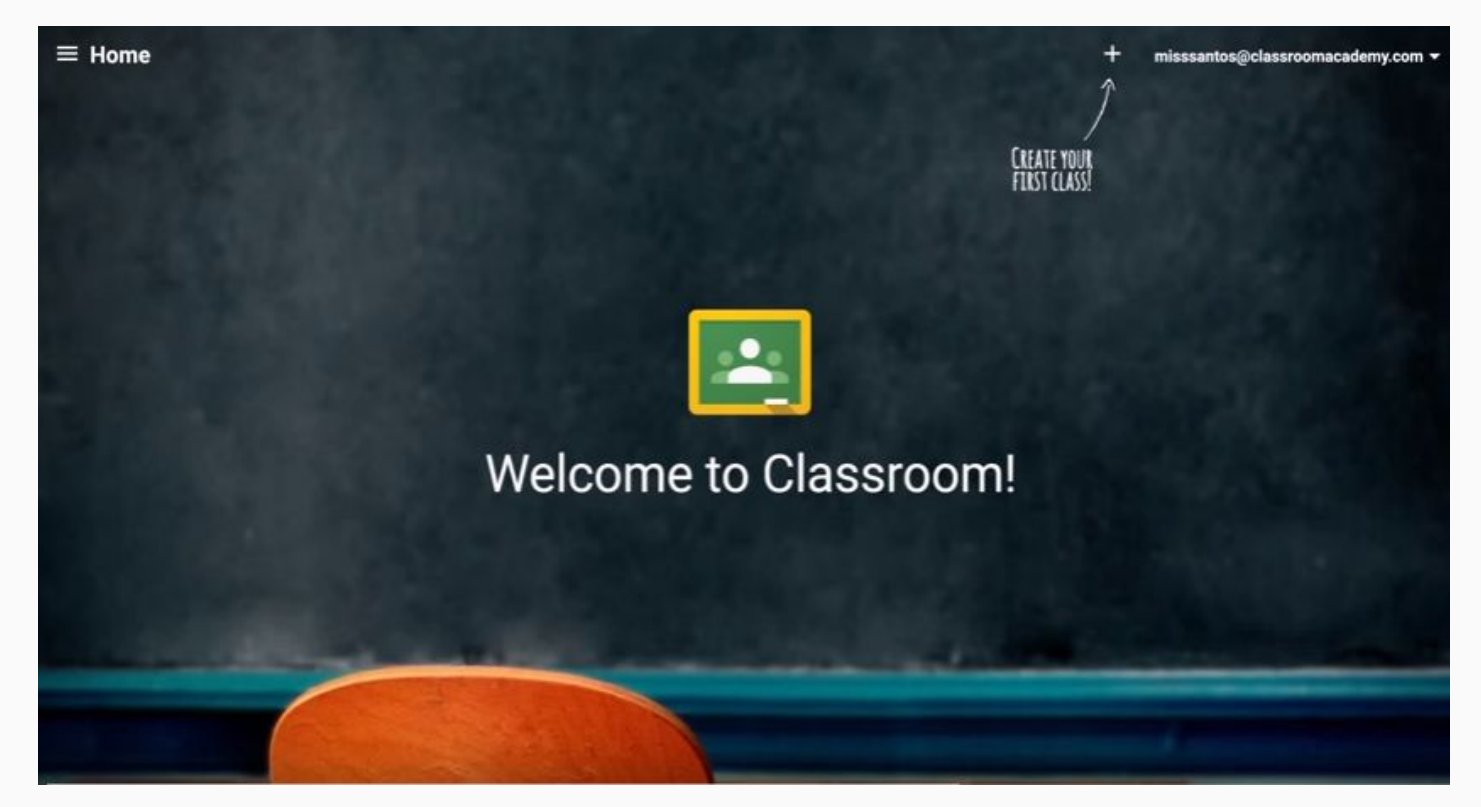

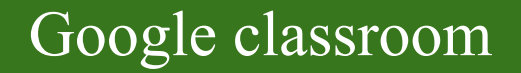

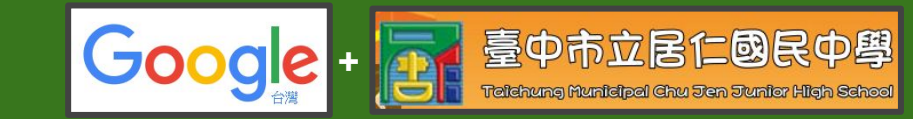

- ★ 設定輕鬆:老師可以直接新增學生,或是透過分享代碼的方式讓學生加入。
- ★ 節省時間:作業流程簡單且不費紙張,快速建立作業、批改作業及評分。
- ★ 改善管理:繳交、查看與修改容易,可自動傳送到 Google 雲端硬碟資料夾。
- ★ 促進交流:老師可以透過 Classroom 即時發送公告及進行課堂討論。
- ★ 限 Google Apps for Education 帳號使用!

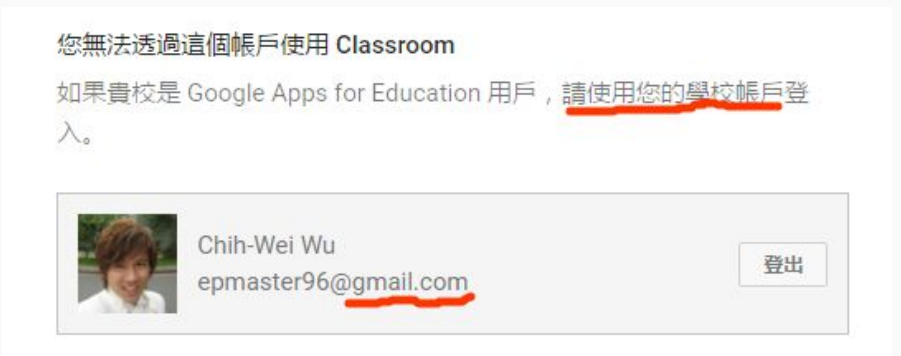

-+==

Google + 豪中市立居仁國民中學 Telefrung Municipal Chru Sen Suniter High School

### ★ 安裝 Google classroom:

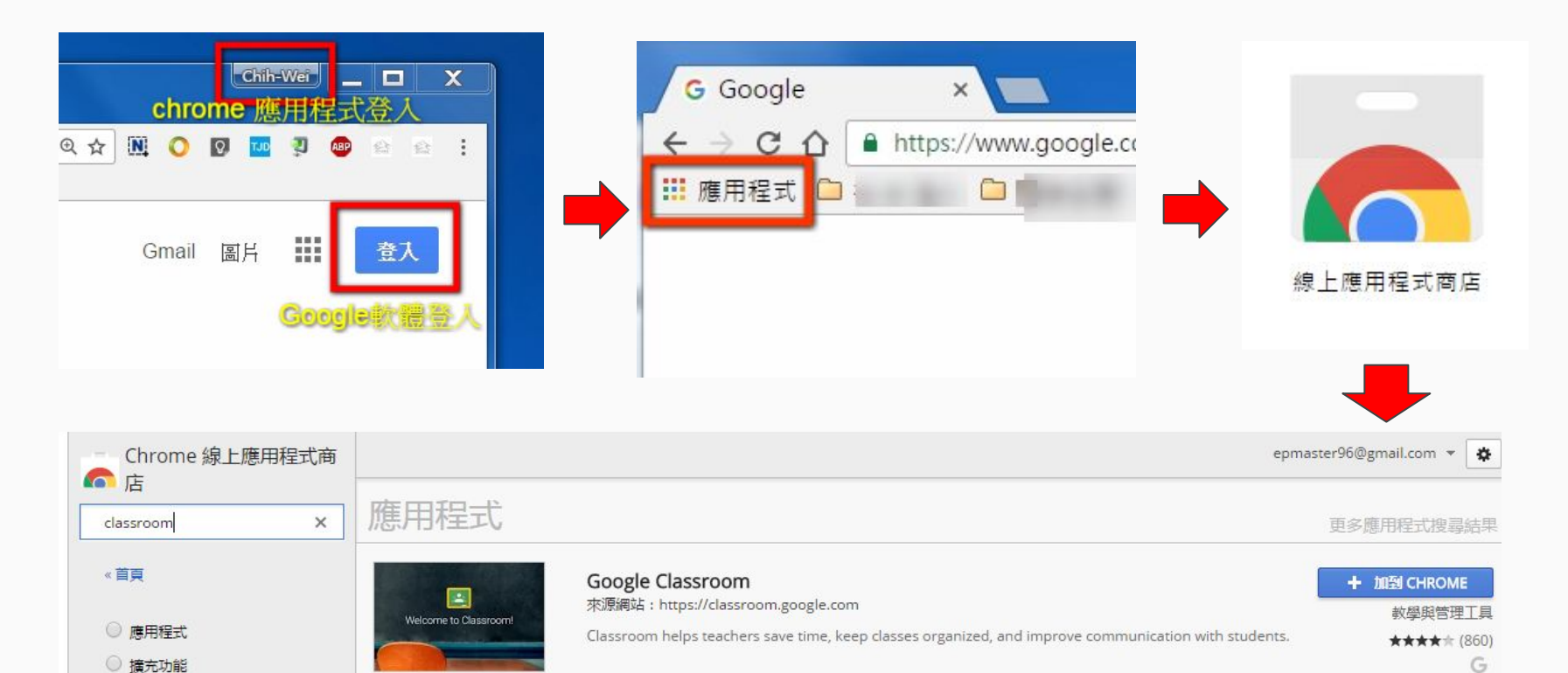

4

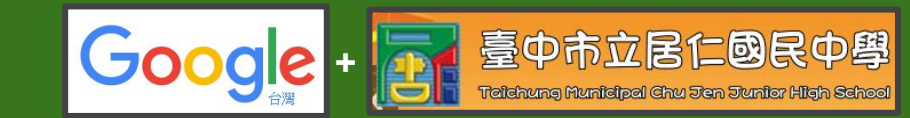

### ★ 安裝 Google classroom:

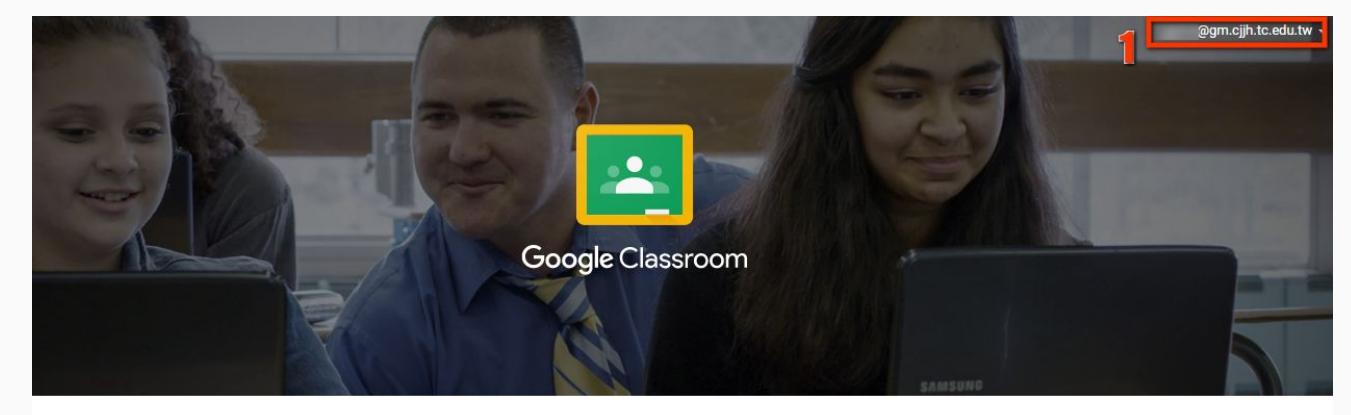

Classroom 是 Google Apps for Education 的最新工具,可協助老師快速建立及管理作業、有效提供意見回饋,並輕鬆與班上學生交流。瞭解詳情

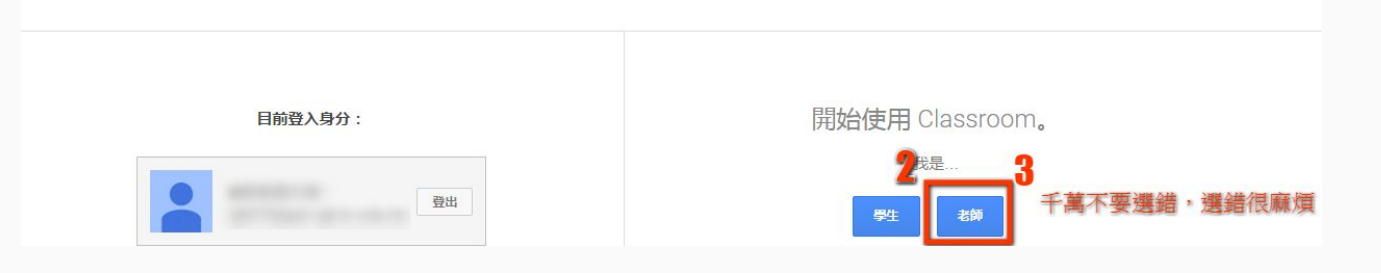

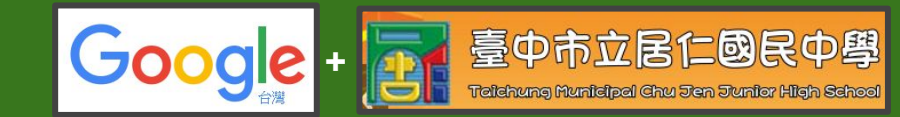

- ★ 教師身份:
  - ●建立課程
     ●加入學生
     ●上傳教材
     發佈公告、討論
  - 建立作業 檢閱作業與評分

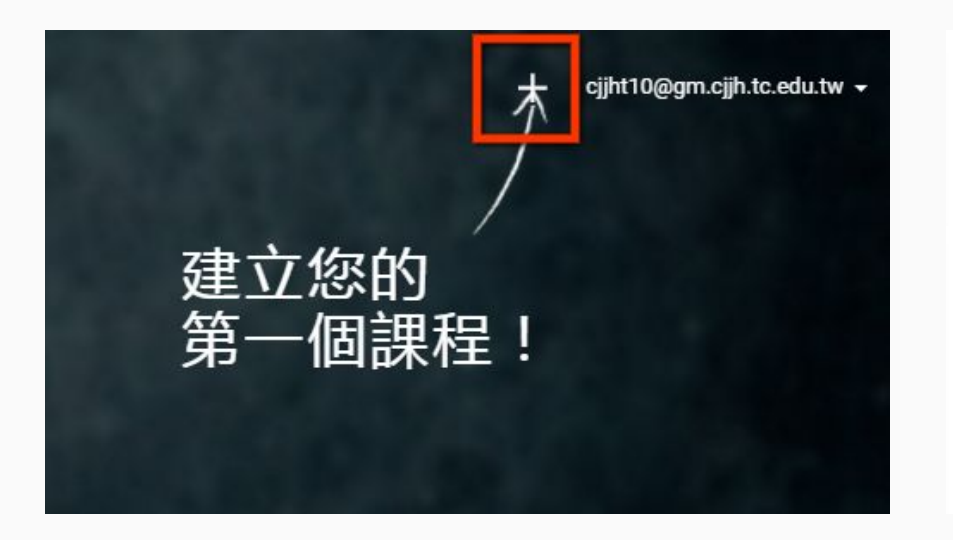

| 厚程名稿 (必填)<br>算元 |  |
|-----------------|--|
| 單元              |  |
|                 |  |
| 科目              |  |

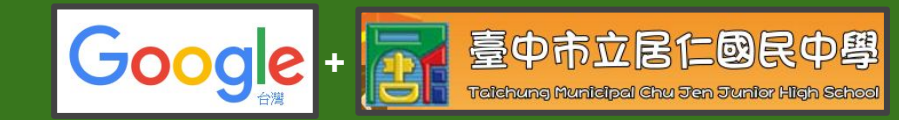

- ★ 教師身份:
  - ●建立課程 ●加入學生 ●上傳教材 ●發佈公告、討論
  - ●建立作業
     ●檢閱作業與評分

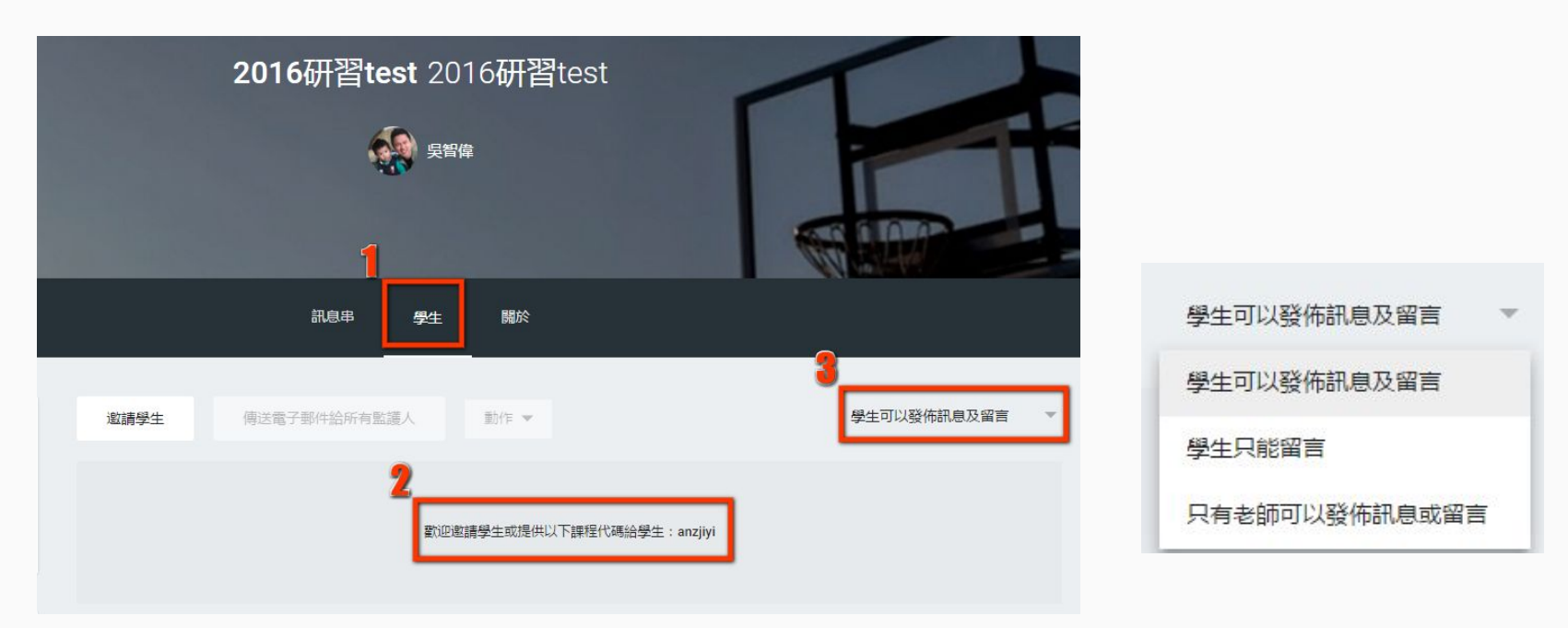

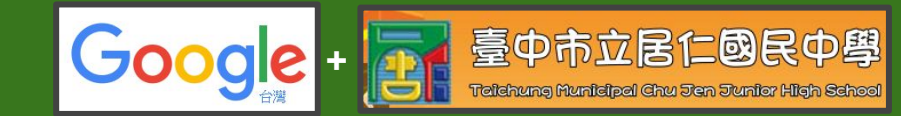

- ★ 教師身份:
  - ●建立課程 ●加入學生 ●上傳教材 ●發佈公告、討論
  - 建立作業
     檢閱作業與評分

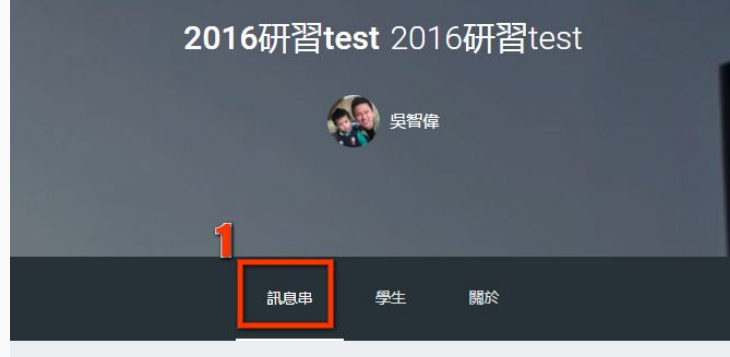

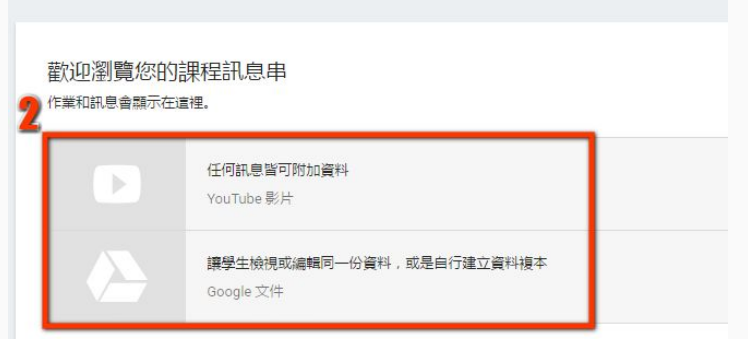

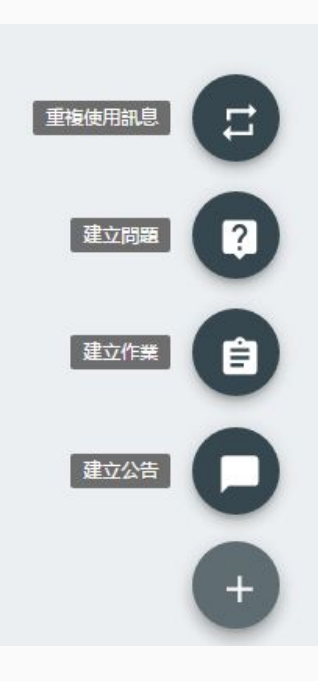

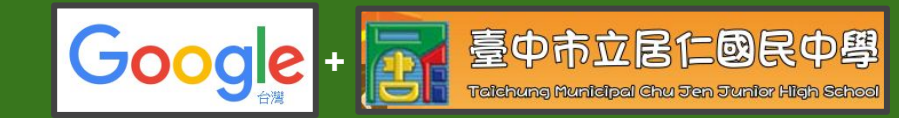

- ★ 教師身份:
  - ●建立課程 ●加入學生 ●上傳教材 ●發佈
  - 建立作業
     檢閱作業與評分

● 發佈公告、討論

|   | 祝息串 學生<br>                                                         | 關於                                                                                                    | epmaster96@gm.cjjh.tc.edu.tw 👻          |
|---|--------------------------------------------------------------------|----------------------------------------------------------------------------------------------------|-----------------------------------------|
|   | 自                                                                  | <b>2</b><br>12 15<br>التقر بمجلم                                                                           |                                         |
| / | ←<br>强温 M 100 # •                                                  | 作業說明                                                                                                    | 將所有成績複製到 Google 試算表<br>以 CSV 檔案格式下載所有成績 |
|   | □ ● 所有學生                                                           | <ol> <li>2 校慶園遊會傳單-google文件應用</li> <li>12 15</li> </ol>                                                    | 以 CSV 檔案格式下載這些成績                        |
|   | <ul> <li>(次秋期時 ▼</li> <li>完成</li> <li>□ 20105学生沈伯尉 部項成績</li> </ul> | <ul> <li>1○</li> <li>日売成 未売成</li> <li>全部 ▼</li> <li>205學生 沈伯尉</li> <li>205學生 林一利</li> <li>205學生</li> </ul> | 林芸町                                     |